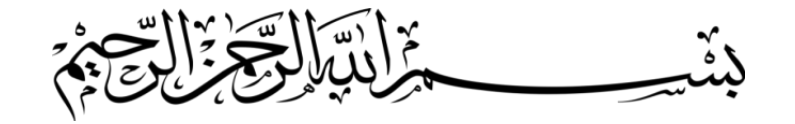

## Procedure of Online Pre-Admission Test

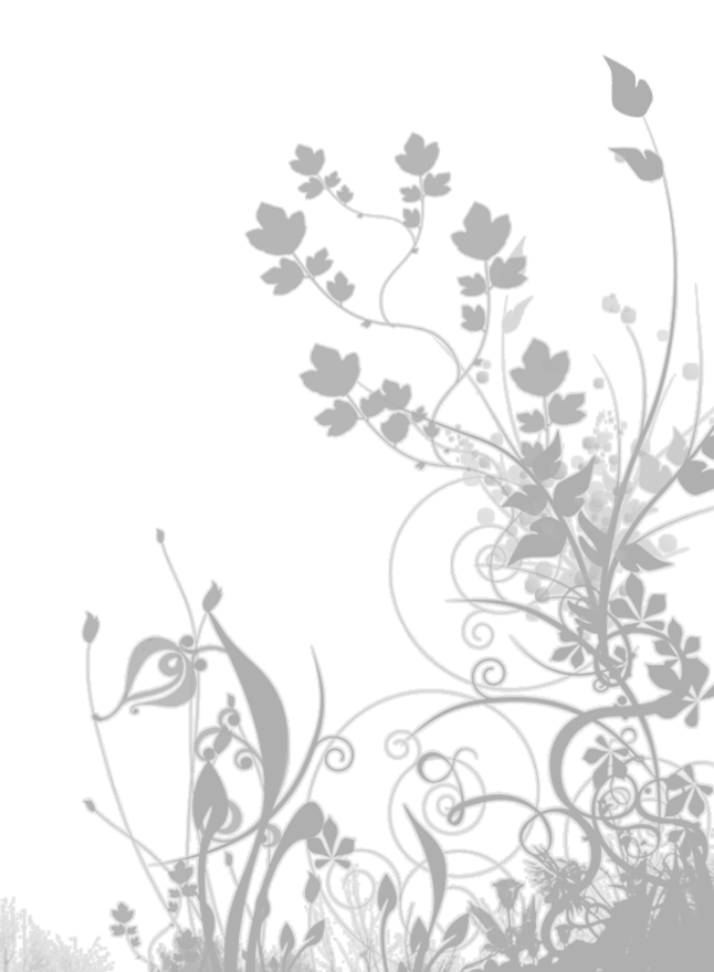

### **Start Screen**

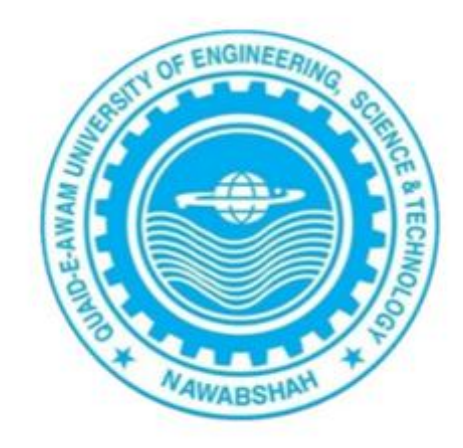

#### Quaid-e-Awam University Testing Service

#### Quaid-e-Awam University of Engineering, Science, & Technology, Nawabshah-Sindh

Pre Entry Test for Undergraduate Programs

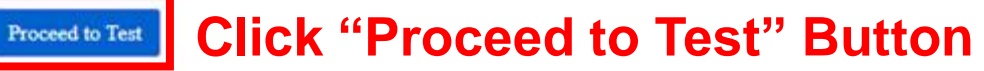

# **Authentication:** Enter **username** and **password** which will be provided by the invigilator, then click on "authenticate" button.

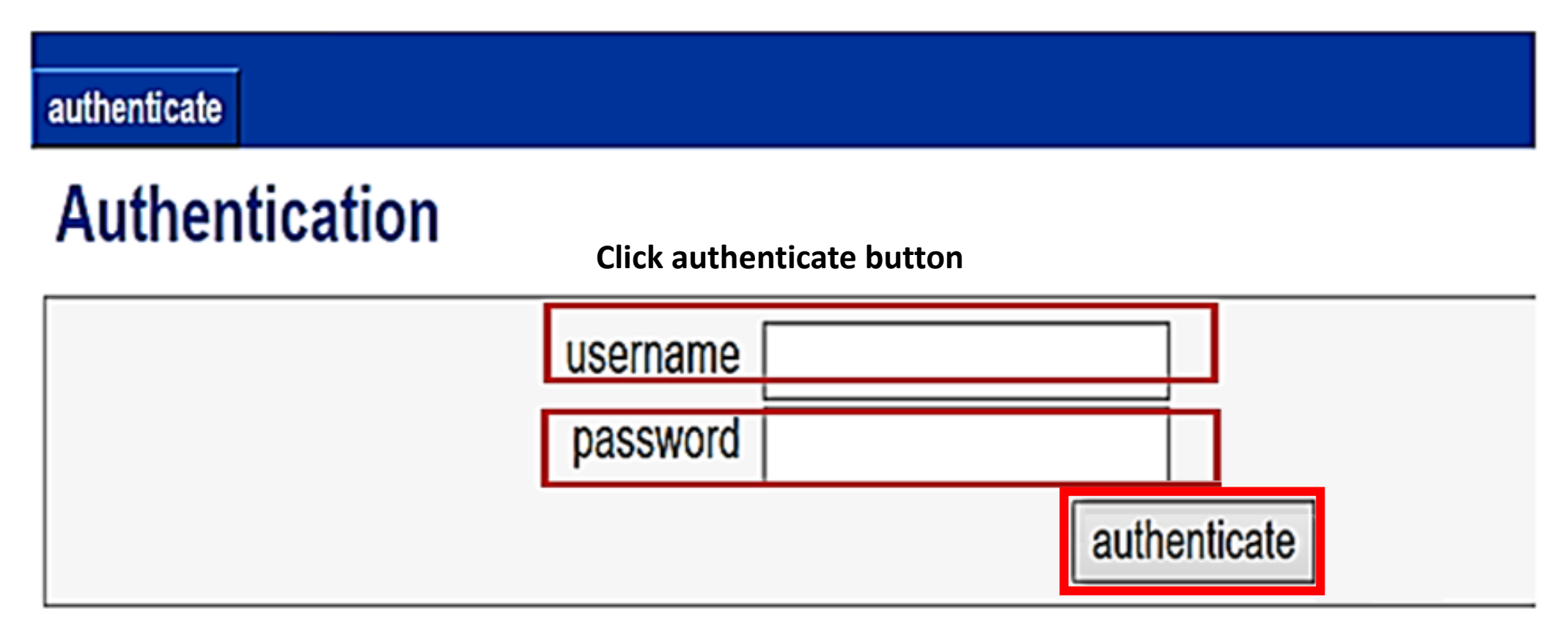

**Click "authenticate" Button** 

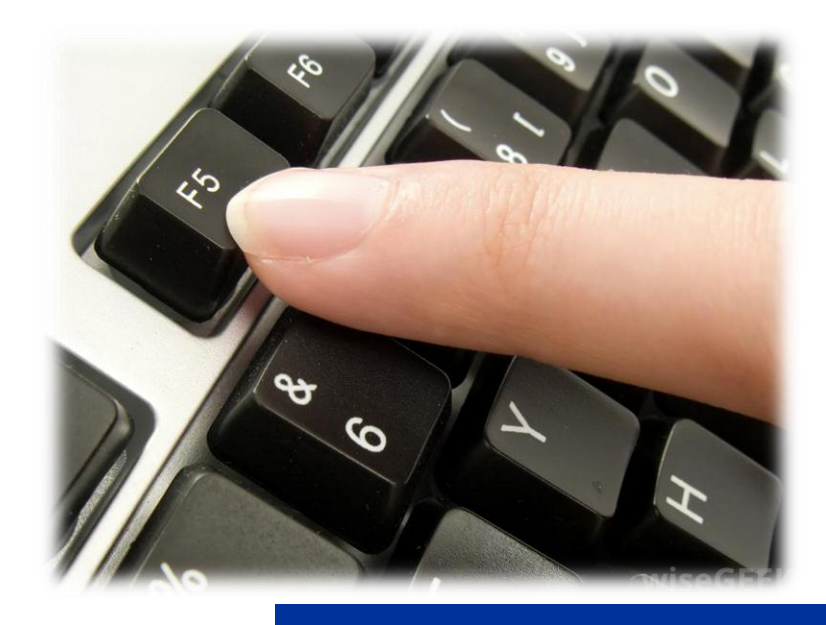

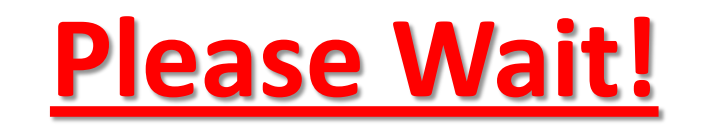

**Press F5** key when you are directed by the invigilator to start the test.

index user logout

## Test List

there are no available tests!

This is the main page. From this page you can start or continue your tests

## **Verify your group** (Pre-Engineering, Pre-Medical or General Science) then click on **START** button.

| QAUTS                                                                      |                     |                                 |        |        | 2021-10-07 1 | 3:46:06 |
|----------------------------------------------------------------------------|---------------------|---------------------------------|--------|--------|--------------|---------|
| index user logout<br>Test List                                             |                     |                                 |        |        |              |         |
| test                                                                       | from                | to                              | status | action |              |         |
| Pre-Engineering Group                                                      | 2021-09-16 08:00:00 | 2021-10-10 14:00:00             |        | Start  |              |         |
| This is the main page. From this page you can start or continue your tests |                     |                                 |        |        |              |         |
|                                                                            |                     |                                 |        |        |              |         |
|                                                                            |                     |                                 |        |        | user: 5155   | logout  |
|                                                                            | QUEST Nawabshah ver | : 14.8.5 - Copyright © 2004-202 | 21     |        |              |         |

**Click on "Start" Button** 

## **Test Information:**

Test time 60 minutes (one-hour), Max Score 100 (100 questions), etc.

| QAUTS                                     |                     | 2021-10-07 13:46:41 |
|-------------------------------------------|---------------------|---------------------|
| index user logout                         |                     |                     |
| Test Information                          |                     |                     |
| Pre-Engineering Group                     |                     |                     |
| Test for Pre-Engineering Group QUEST Nawa | ıbshah              |                     |
| start time:                               | 2021-09-16 08:00:00 |                     |
| end time:                                 | 2021-10-10 14:00:00 |                     |
| test time:                                | 60 min              |                     |
| Dasic points:                             | 1.000               |                     |
| points for no answer.                     | 0.000               |                     |
| points for no answer.                     | 100 000             |                     |
| points to pass the exam:                  | 0.000               |                     |
| results to users:                         | ves                 |                     |
| reports to users:                         | no                  |                     |
| repeatable:                               | no                  |                     |
| Click on "Start test" Button              |                     | Start Test cancel   |

# **Test Execution:** Select an appropriate answer then click on **next** button for next question.

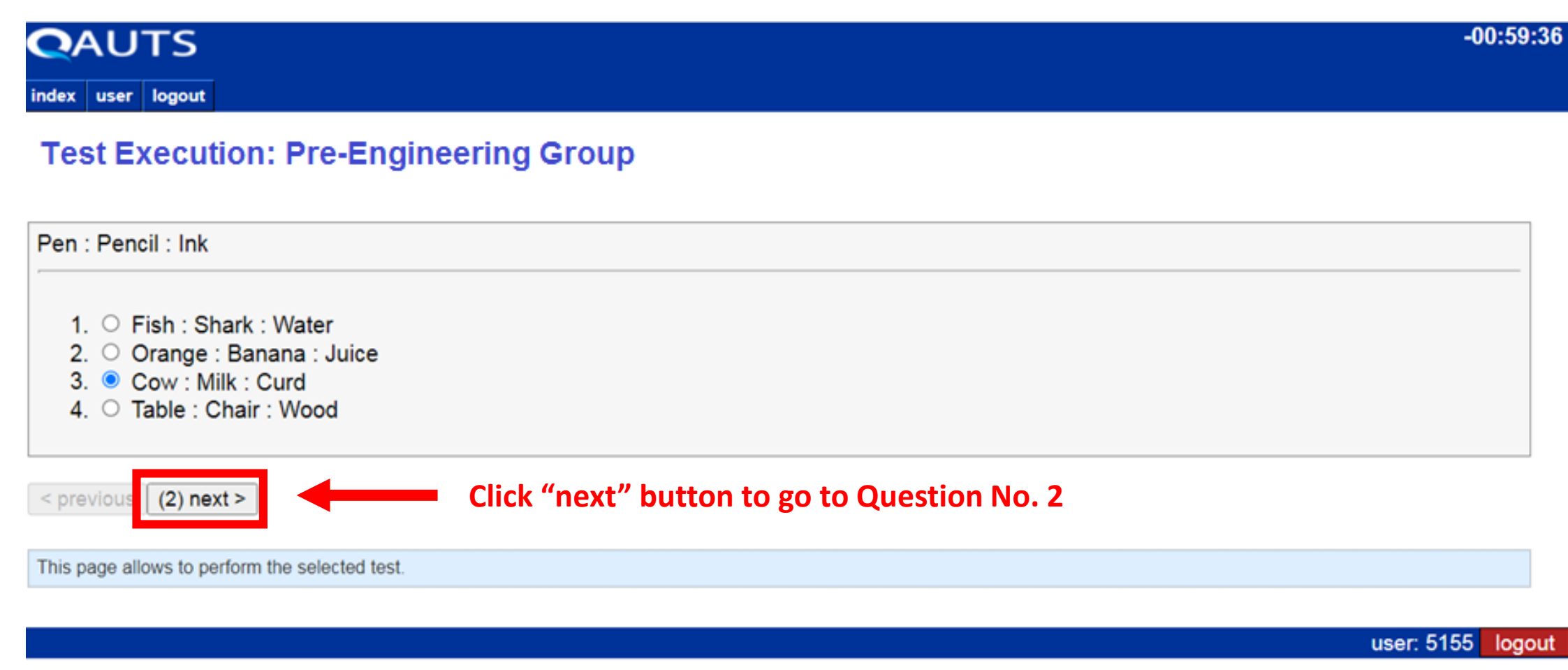

QUEST Nawabshah ver. 14.8.5 - Copyright © 2004-2021

#### You can go to the **next** and **previous questions** as desired.

| QAUTS                                                                                                    | -00:59:36         |
|----------------------------------------------------------------------------------------------------|-------------------|
| index user logout                                                                                                    |                   |
| Test Execution: Pre-Engineering Group                                                                                              |                   |
| Apple : Bite : Juice                                                                                                    |                   |
| <ol> <li>Juice : Milk : Wood</li> <li>Orange : Banana : Juice</li> <li>Wood : Milk : Curd</li> <li>Table : Chair : Wood</li> </ol> |                   |
| <pre>&lt; previous (1] next (3) &gt;</pre> Click "next" button to go to Question No. 3                                             |                   |
| This tige allows to perform the selected test.                                                                                     |                   |
|                                                                                                    | user: 5155 logout |
| QUEST Nawabshah ver. 14.8.5 - Copyright © 2004-2021                                                                                |                   |

Click "previous" button to go back to Question No. 1

## **Finish Test:**

## After last question (Question number 100), click "Finish Test" button to submit the test.

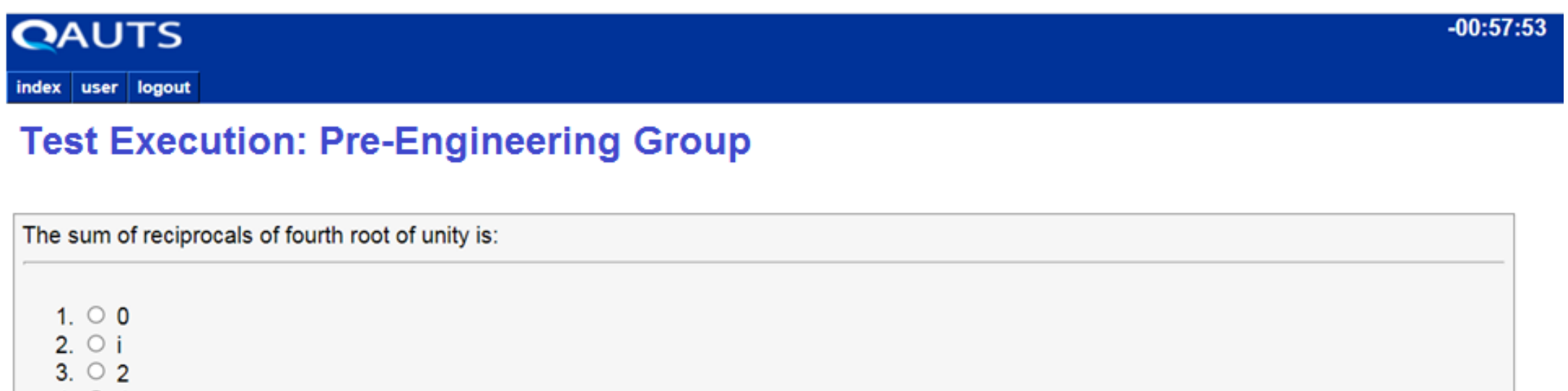

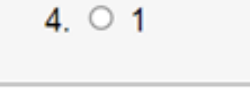

< previous (99) next > Finish Test

This page allows to perform the selected test.

### **Confirm Finish Test:**

Confirm Finish Test to see the **Result**.

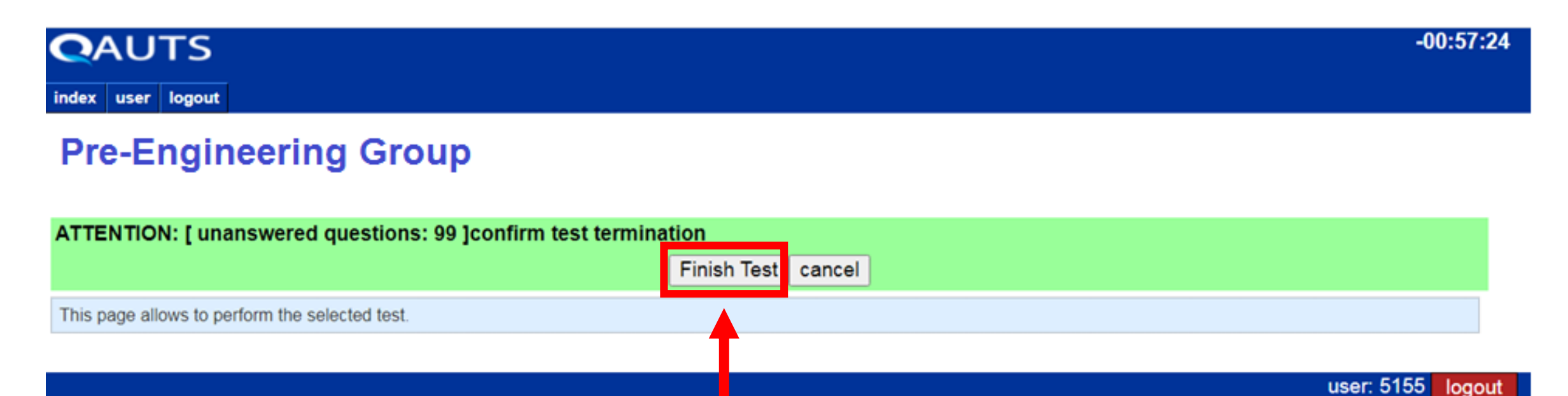

QUEST Nawabshan ver. 14.8.5 - Copyright © 2004-2021

**Click on Finish Button to Confirm Finish the Test** 

### **Your Test Score**

#### QAUTS

2021-10-07 13:51:07

index user logout

#### Test List

| test                                        | from                             | to                            | status               | action |            |     |
|---------------------------------------------|----------------------------------|-------------------------------|----------------------|--------|------------|-----|
| Pre-Engineering Group                       | 2021-09-16 08:00:00              | 2021-10-10 14:00:00           | 50.00 / 100.00 (50%) |        |            |     |
| This is the main page. From this page you o | can start or continue your tests |                               |                      |        |            |     |
|                                             |                                  |                               |                      |        |            |     |
|                                             |                                  |                               |                      |        | user: 5155 | log |
|                                             | QUE                              | ST Nawabshah ver. 14.8.5 - Co | opyright © 2004 2021 |        |            |     |
|                                             |                                  |                               |                      |        |            |     |
|                                             |                                  |                               | •                    |        |            |     |
|                                             |                                  |                               |                      |        |            |     |

**Your Test Score** 

## **Thank You**

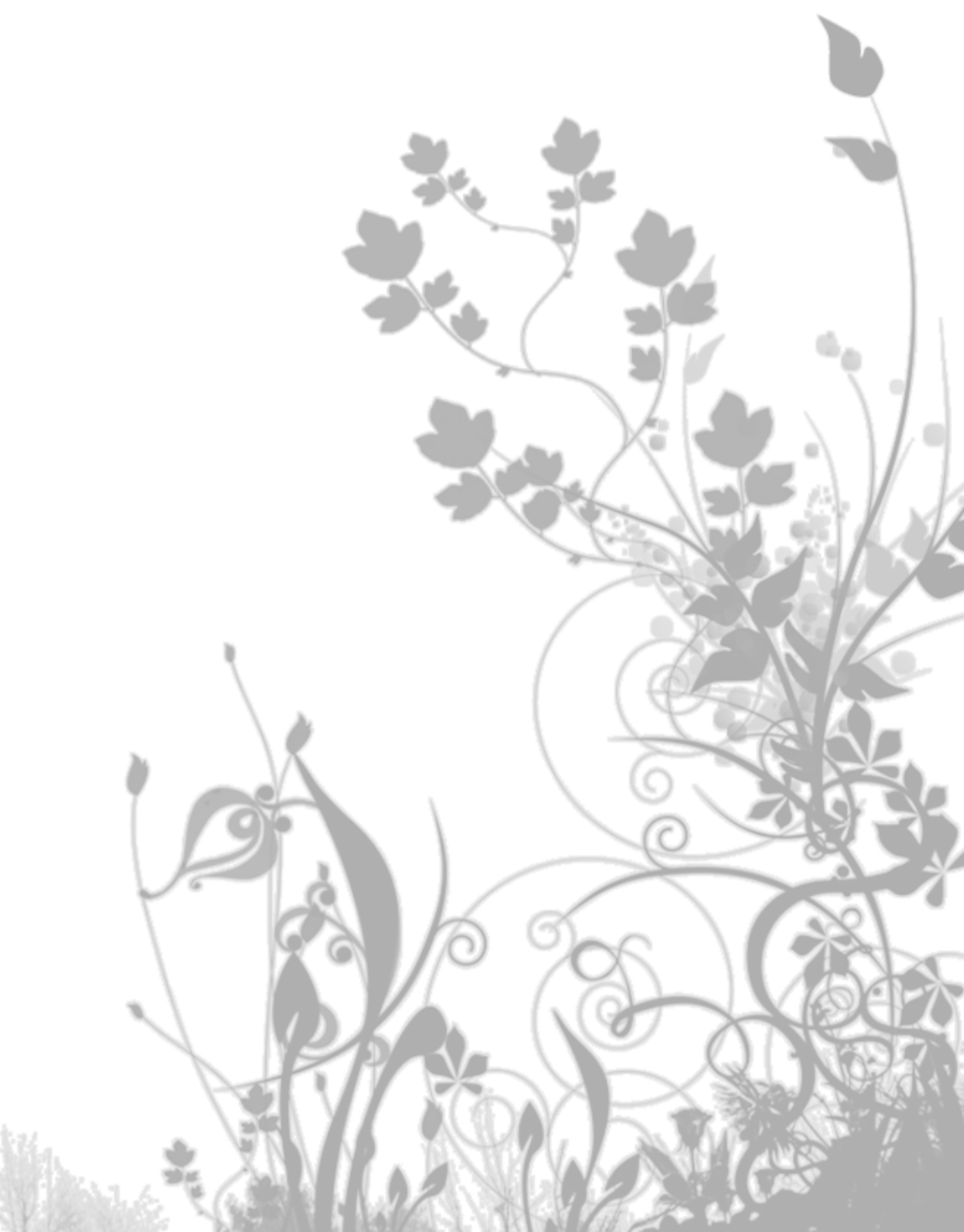